# **Team Sideline – Coaches Instructions**

### www.teamsideline.com/windsor

Team Sideline is the online site that the Town of Windsor Parks, Recreation & Culture Department now uses to disseminate all recreational youth sports schedules and team rosters. The information below is intended to be a quick reference tool to help you navigate throughout the site. If you need additional information or help please contact Matthew "Tiki" Lee at 970.674.3509 or <u>mwlee@windsorgov.com</u>.

#### Sign In 🕨 Free Agent Signup oads Locations Contact Us tion Signur Do F. 42 112 **JDSO** or #1 - Clark r 45 . Route 19.1 .... Schedules Fall '17 FIELD CONDITION Youth Basketbal Kindergarten - Boya 1st Grade - Boys R K & 1st Grade - Girls Click here for the Schedules Click here to view Parents Click here to view if there Packets and League Rules. are any game cancellations 2nd Grade - Girls page 3rd Grade - Girls 4th & 5th Grade - Girls 6th - 8th Grade - Girls BBall Party Schedules End of Season Parties mportant Site Links Click here to signup for Text If you have any questions 46.9 °F 24 °F 53 °F 1 and Email Communications. click here to Contact Us. Game Schedules Windsor Weather Contact Us Game Locations

Home Page for Windsor's Team Sideline Site:

# Important information on Home Page that you should be aware of and where to find it:

| Wednesday Men's   Thursday Men's   Youth Basketball   2nd Grade - Boys   3rd Grade - Boys   4th Grade - Boys   5th Grade - Boys   6th - 8th Grade - Boys   6th - 8th Grade - Boys   BBall Practice Schedules   Week of Feb 20-24   Week of Feb 27 - Mar 3   Click here to signup for Text and Email Communications. Click here to Contact Us. Click here to Contact Us. Click here to Click here to Click here to Click here to Click here to Contact Us. Click here to Contact Us. Click here to Click here to | f there are any |
|----------------------------------------------------------------------------------------------------|-----------------|
| 2nd Grade - Boys         3rd Grade - Boys         4th Grade - Boys         5th Grade - Boys         6th - 8th Grade - Boys         6th - 8th Grade - Boys         6th - 8th Grade - Boys         BBall Practice Schedules         Week of Feb 20-24         Week of Feb 20-24         Week of Feb 27 - Mar 3                                                                                                    | •               |
| BBall Practice Schedules     Click here to signup for Text and Email Communications.     If you have any questions, click here to Contact Us.     If you have any questions, click here to Contact Us.       Week of Feb 20-24     Week of Feb 27 - Mar 3     Windsor Weather                                                                                                    |                 |
| Week of Feb 27 - Mar 3                                                                                                    | °F 28 °F        |
|                                                                                                    | 1p*             |
| End of Season Parties                                                                                                    |                 |
| mportant Site Links                                                                                                    |                 |
| Game Schedules                                                                                                    |                 |
| Contact Us                                                                                                    |                 |
| Game Locations                                                                                                    |                 |

# Schedule View from main schedule page on Team Sideline

| 🛗 Schedule | Ocheu    |                                |                              |                 |  |  |
|------------|----------|--------------------------------|------------------------------|-----------------|--|--|
| Date       | Time     | WHITE (Home)                   | BLUE (Away)                  | Location        |  |  |
| WEEK 1     | Home tea | am wears light side of jeresy. | Away team wears dark side of | jersey          |  |  |
| Sat 11/4   | 9:00 AM  | Windsor #5 -<br>Munn           | Windsor #3 -<br>Harrison     | CRC - Aux Gym 🗗 |  |  |
| Sat 11/4   | 10:00 AM | Windsor #1 -<br>Burroughs      | Windsor #4 -<br>Maroni       | CRC - Aux Gym 🗗 |  |  |
| Sat 11/4   | 11:00 AM | Windsor #1 -<br>Burroughs      | Windsor #2 -<br>Fowler       | CRC - Aux Gym 🗗 |  |  |

#### How to login and find your team roster:

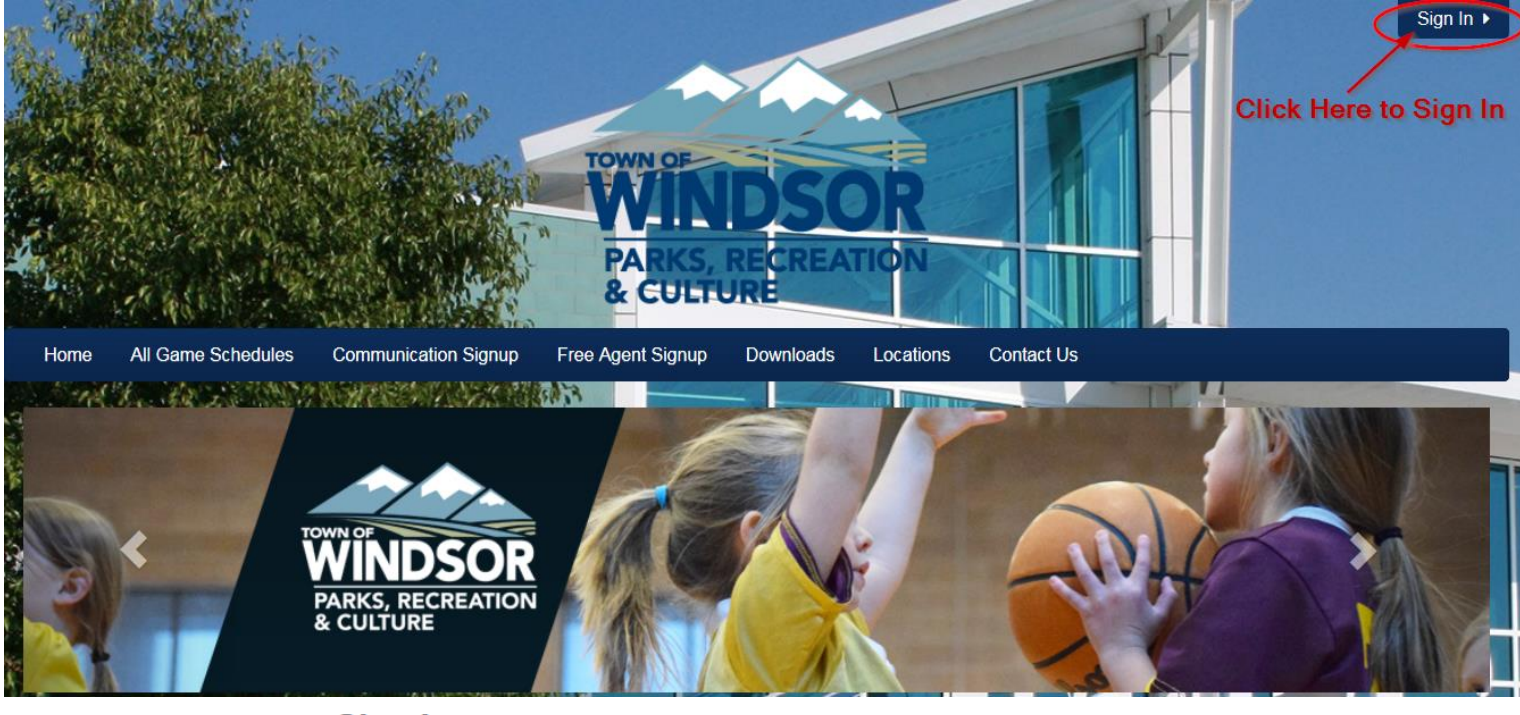

Sign In

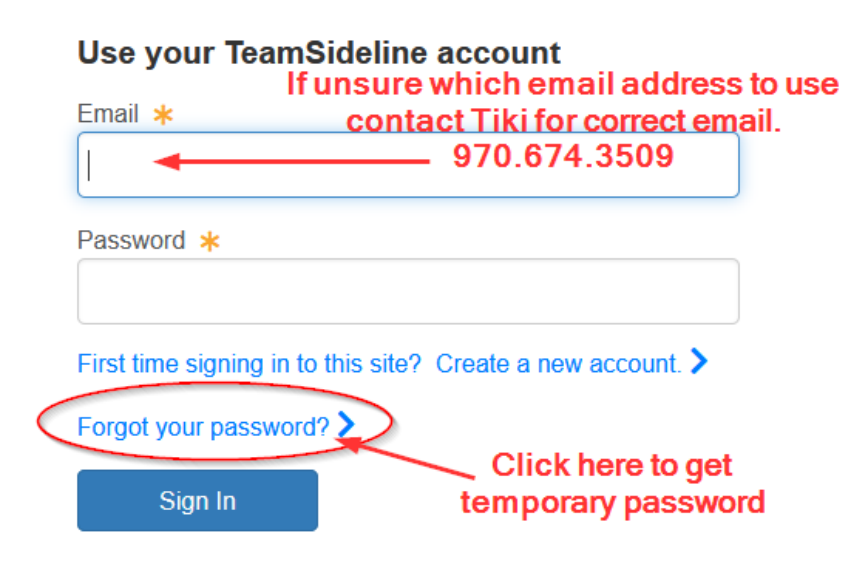

Do not create your own account or your account will not be tied to your team. If you have any issues accessing your account please contact Tiki. Once logged in you will see your account home page:

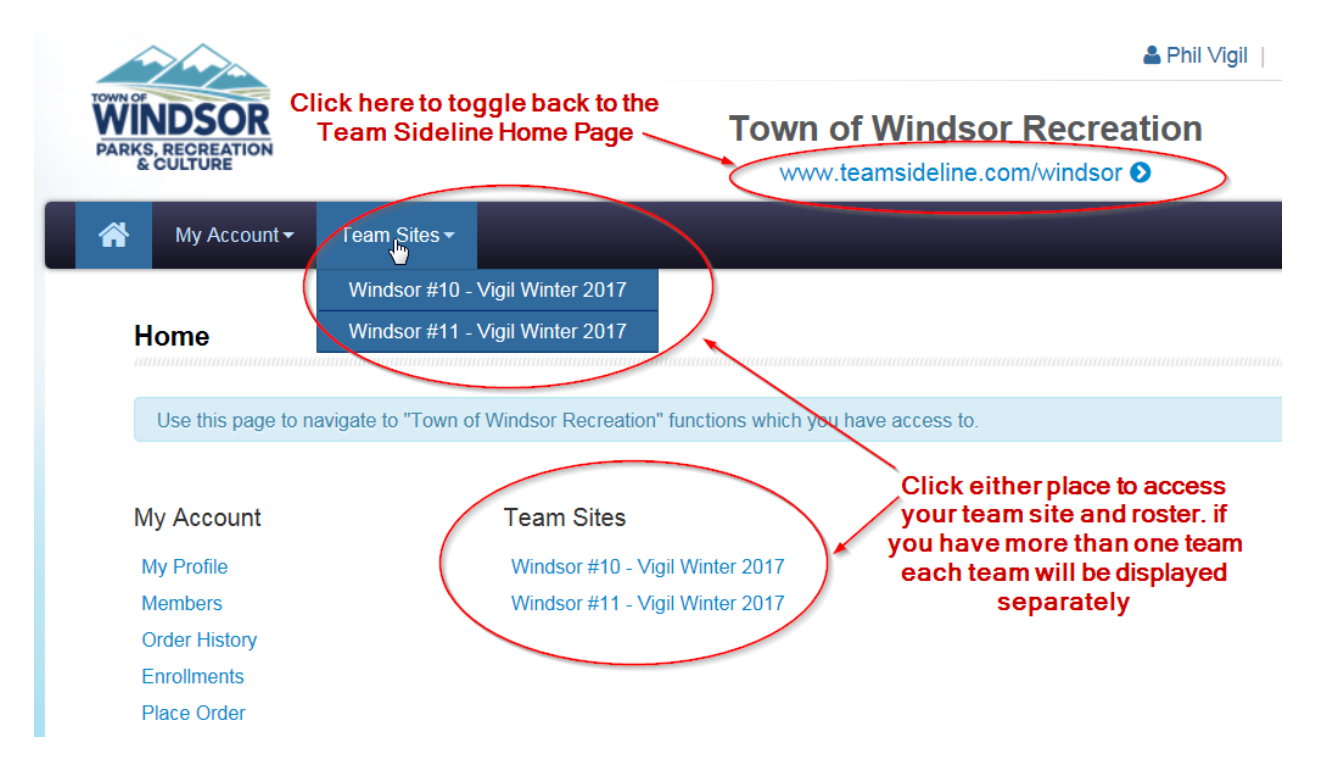

After choosing your team you will be directed to your Team Site. The main features of the Team Site are pointed out in the image below. Others you will have to explore.

| DELINE                                                                                                    | Click                                                                                                   | team roster                                                                                                    | s to others list on th                                                                                  | e                                                                                           | WITH TEAMSIDEL                                                                                                    | INE, EVERYONE'S A                                                                   |
|----------------------------------------------------------------------------------------------------|----------------------------------------------------------------------------------------------------|----------------------------------------------------------------------------------------------------|----------------------------------------------------------------------------------------------------|---------------------------------------------------------------------------------------------|----------------------------------------------------------------------------------------------------|-------------------------------------------------------------------------------------|
| Calendar Vindsor #10                                                                                                    | Communications                                                                                          | eams Family & Friends Organizati                                                                                                    | gle to other teams                                                                                      | tide to ac                                                                                  | ccount                                                                                                    |                                                                                     |
| Team Home                                                                                                    | Roster Events Fil<br>ome page to see a consoli<br>Staff member, you can cl                              | les Stats Payments Announceme<br>dated view of your Teaminformation. All of the<br>ick on the other Team tabs to add or remains of                                                                                                    | ints Links Pictures<br>eitems on this page are visible t<br>staff or Players, Team Events, o            | to your Team n<br>r Team annour                                                             | nembers, family and f<br>ncements.                                                                                                    | friends on this Team                                                                |
|                                                                                                    |                                                                                                    | And special annou                                                                                                    | ncemenis nere                                                                                           |                                                                                             |                                                                                                    |                                                                                     |
| Practice<br>Wednesday practic                                                                                                    | ce is at the red center. (L<br>ame schedule w                                                           | by clicking the Ann<br>Jpdated by ∀igil. Phil)<br>will display here once they a                                                                                                    | re completed                                                                                            |                                                                                             | Cade Uhrich pl<br>Conor Ginty l<br>Dalton Hall<br>Kyle Papp                                                                                                    | oaches and<br>ayers listed<br>here. Click<br>oster tab to<br>see roster<br>details  |
| Announcements Practice Wednesday practic Date 1/28/2017 (Saturday)                                                                           | ce is at the red center. (L<br>ame schedule w<br>Time<br>12:00 PM                                       | Jpdated by Vigil, Phil)<br>Jpdated by Vigil, Phil)<br>vill display here once they a<br>Event name<br>Vs Windsor #.2 - Hinkley                                                                                                    | re completed<br>Results                                                                                 | ß                                                                                           | Player     C       Cade Uhrich     pl       Conor Ginty     I       Dalton Hall     R       Kyle Papp     I       Luke Chastain     Paden Chastain                                                                                                    | oaches and<br>ayers listed<br>here. Click<br>oster tab to<br>see roster<br>details  |
| Announcements Practice Wednesday practii U2017 (Saturday) 2/4/2017 (Saturday)                                                                | ce is at the red center. (L<br>ame schedule w<br>Time<br>12:00 PM<br>10:00 AM                           | Jpdated by Vigil, Phil)<br>vill display here once they a<br>Event name<br>Vs Windsor #.2 - Hinkley<br>Vs Windsor #.4 - Keith                                                                                                    | re completed<br>Results<br>To be played<br>To be played                                                 | ß                                                                                           | Player     C       Cade Uhrich     pl       Conor Ginty     I       Dalton Hall     R       Kyle Papp     I       Luke Chastain     Paden Chastain       Phillip Vigil     Samuel Whitcomb                                                                                                    | oaches añd<br>layers listed<br>here. Click<br>oster tab to<br>see roster<br>details |
| Announcements Practice Wednesday practii U28/2017 (Saturday) 2/4/2017 (Saturday) 2/11/2017 (Saturday)                                        | ce is at the red center. (L<br>ame schedule w<br>Time<br>12:00 PM<br>10:00 AM<br>10:00 AM               | Jpdated by Vigil, Phil)<br>Jpdated by Vigil, Phil)<br>vill display here once they a<br>Event name<br>Vs Windsor #.2 - Hinkley<br>Vs Windsor #.4 - Keith<br>Vs Windsor #.6 - Munn                                                                | To be played<br>To be played                                                                            | C<br>C<br>C                                                                                 | Player C<br>Cade Uhrich pl<br>Conor Ginty I<br>Dalton Hall<br>Kyle Papp<br>Luke Chastain<br>Paden Chastain<br>Phillip Vigil<br>Samuel Whitcomb<br>Sutton Toms<br>Tyler Chournos                                                                                                    | oaches añd<br>ayers listed<br>here. Click<br>oster tab to<br>see roster<br>details  |
| Announcements Practice Wednesday practii U2017 (Saturday) 2/4/2017 (Saturday) 2/11/2017 (Saturday) 2/11/2017 (Saturday) 2/18/2017 (Saturday) | ce is at the red center. (L<br>ame schedule w<br>Time<br>12:00 PM<br>10:00 AM<br>10:00 AM<br>8:00 AM    | Jpdated by Vigil, Phil)<br>Jpdated by Vigil, Phil)<br><b>vill display here once they a</b><br>Event name<br>Vs Windsor #.2 - Hinkley<br>Vs Windsor #.4 - Keith<br>Vs Windsor #.6 - Munn<br>Vs Windsor #.3 - Jensen                              | re completed<br>Results<br>To be played<br>To be played<br>To be played<br>To be played                 | 8<br>8<br>8<br>8                                                                            | Player C<br>Cade Uhrich pl<br>Conor Ginty I<br>Dalton Hall<br>Kyle Papp<br>Luke Chastain<br>Paden Chastain<br>Phillip Vigil<br>Samuel Whitcomb<br>Sutton Toms<br>Tyler Chournos                                                                                                    | oaches añd<br>layers listed<br>here. Click<br>oster tab to<br>see roster<br>details |
| Announcements Practice Wednesday practic Date                                                                                                | ce is at the red center. (L<br>ame schedule w<br>12:00 PM<br>10:00 AM<br>10:00 AM<br>8:00 AM<br>8:00 AM | by clicking the Annu<br>abov<br>Jpdated by Vigil, Phil)<br>vill display here once they a<br>Event name<br>Vs Windsor #.2 - Hinkley<br>Vs Windsor #.4 - Keith<br>Vs Windsor #.6 - Munn<br>Vs Windsor #.3 - Jensen<br>Vs Windsor #.9 - Van Thuyne | re completed<br>Results<br>To be played<br>To be played<br>To be played<br>To be played<br>To be played | 5<br>5<br>5<br>5<br>5<br>5<br>5<br>5<br>5<br>5<br>5<br>5<br>5<br>5<br>5<br>5<br>5<br>5<br>5 | Player     C       Cade Uhrich     pl       Conor Ginty     pl       Dalton Hall     R       Dalton Hall     R       Kyle Papp     Luke Chastain       Paden Chastain     Phillip Vigil       Samuel Whitcomb     Sutton Toms       Sutton Toms     Tyler Chournos       Staff     Phill Vigil | oaches and<br>ayers listed<br>here. Click<br>oster tab to<br>see roster<br>details  |

| Team Home | Roster | Events | Files | Stats | Payments | Announcements | Links | Pictures |  |
|-----------|--------|--------|-------|-------|----------|---------------|-------|----------|--|
|-----------|--------|--------|-------|-------|----------|---------------|-------|----------|--|

Use this Team Home page to see a consolidated view of your Team information. All of the items on this page are visible to your Team members, family and fr Home page. As a Staff member, you can click on the other Team tabs to add or remove Staff or Players, Team Events, or Team announcements.

Got a question? Contact a team Staff member or click here to contact "Town of Windsor Recreation".

| Announcements           | S         | chedule View within y       | our Team Site           |      | Player          |
|-------------------------|-----------|-----------------------------|-------------------------|------|-----------------|
| There are no announce   | ments.    | Click game                  | link to view game deta  | ils  | Alivia Perez    |
|                         |           | See image                   | below for details scree | en . | Alyvia Moser    |
| Date                    | Time      | Event name                  | Results                 |      | Ava Oedy        |
|                         |           |                             |                         |      | Hannah Meeker   |
| 9/9/2017<br>(Saturday)  | 11:00 AM  | Vs Windsor # 9 - Nash       | Score not kept<br>0 - 0 | Ľ    | Mason Perez     |
| 9/16/2017               | 10.00 AM  | Vs Windsor # 6 - Smalley    | Canceled                |      | Mina Closson    |
| (Saturday)              | 10.0074   |                             | 0 - 0                   |      | Raegan Davis    |
| 9/23/2017               | 9:00 AM   | Vs Windsor # 8 - Nielsen    | To be played            | Ø    | Sophie Duran    |
| (Saturday)              |           |                             |                         |      |                 |
| 9/30/2017               | 10:00 AM  | Vs Windsor #10 - Casterline | To be played            | Ø    | Staff           |
| (Saturday)              |           |                             |                         |      | Jed Davis       |
| 9/30/2017               | 12:00 PM  | Vs Windsor # 6 - Smalley    | To be played            | Ø    | Assistant Coach |
| (Saturday)              | 10.00 514 |                             | <b>-</b>                |      | Nick Perez      |
| 10/7/2017<br>(Saturdav) | 12:00 PM  | Vs Windsor #12 - Kelley     | l o be played           | ß    | Coach           |
| 10/14/2017              | 11:00 AM  | Vs Windsor # 3 - Banuelos   | To be played            | Ø    |                 |
| (Saturday)              |           |                             |                         | 2    |                 |
| (Saturday)              |           |                             |                         |      |                 |

Team Home Roster

Stats Payments

Use this page to view your event details.

Events

Files

| Event Type 🌸  | Game                                                                                                    |
|---------------|----------------------------------------------------------------------------------------------------|
| Event Name 🔹  | Vs Windsor # 8 - Nielsen<br>Windsor #11 - Perez Is Home - Jersey color is Yellow                                   |
| Event Date 🔹  | Saturday, September 23, 2017 at 9:00 AM (1 hr)                                                                     |
| Location *    | Eastman Park<br>#15<br>725 Eastman Park Drive<br>Windsor, CO 80550<br>View the web site assigned to this location. |
| Game Result 🌸 | To be played                                                                                                    |

Announcements

Links

Pictures

#### To add Jersey Color to Event Name:

| Date                     | Time     | Event name                  | Click to Edit<br>Results |
|--------------------------|----------|-----------------------------|--------------------------|
| 9/9/2017<br>(Saturday)   | 11:00 AM | Vs Windsor # 9 - Nash       | Score not kept 0 - 0     |
| 9/16/2017<br>(Saturday)  | 10:00 AM | Vs Windsor # 6 - Smalley    | Canceled 2<br>0 - 0      |
| 9/23/2017<br>(Saturday)  | 9:00 AM  | Vs Windsor # 8 - Nielsen    | To be played             |
| 9/30/2017<br>(Saturday)  | 10:00 AM | Vs Windsor #10 - Casterline | To be played             |
| 9/30/2017<br>(Saturday)  | 12:00 PM | Vs Windsor # 6 - Smalley    | To be played             |
| 10/7/2017<br>(Saturday)  | 12:00 PM | Vs Windsor #12 - Kelley     | To be played             |
| 10/14/2017<br>(Saturday) | 11:00 AM | Vs Windsor # 3 - Banuelos   | To be played             |

| m Home Roster Events Files Stats Payments Announcements Links Pictures |
|------------------------------------------------------------------------|
|------------------------------------------------------------------------|

This event has been created by your league. You can only edit the following fields.

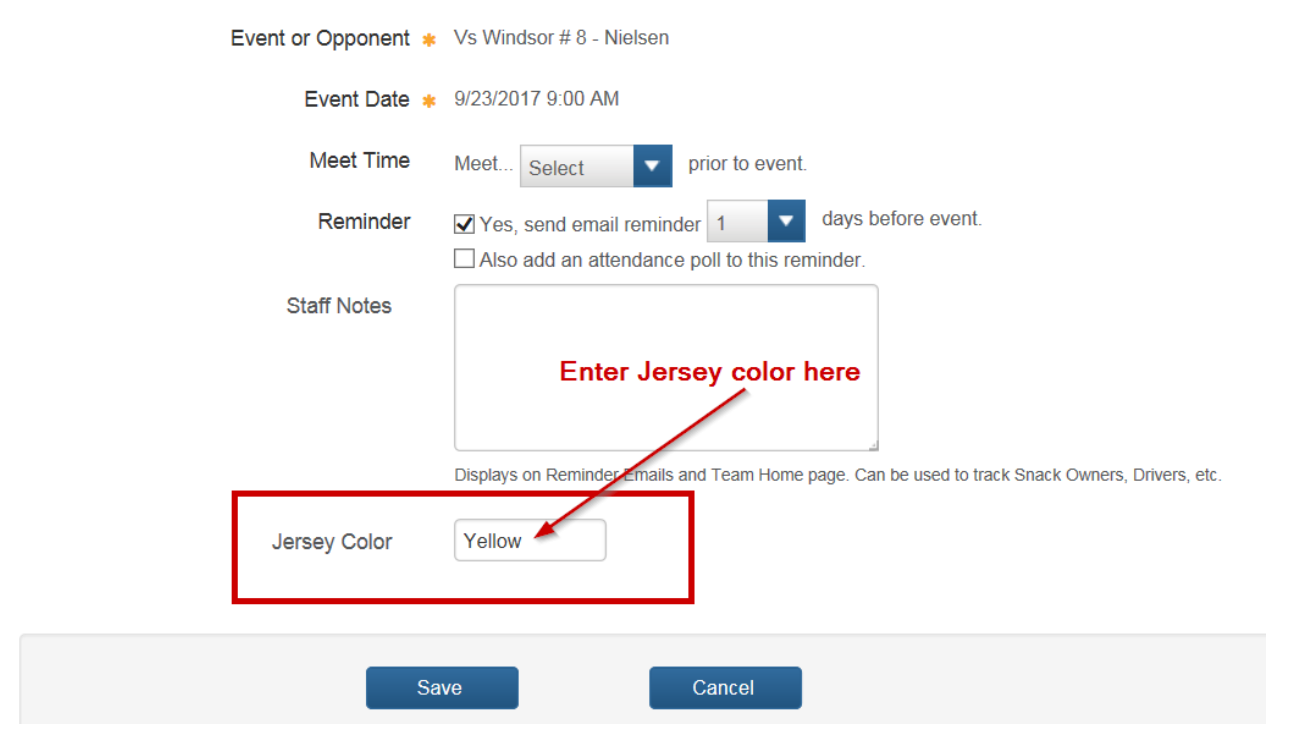

Additional events such as practices, team pictures, end of season parties, and other events that are added by the coach can be viewed on the events page. These events do not display on the Home Page with the game schedule, they will only display on the Events Page.

| Windsor #                                  | .4 - Fudge                                 | Winter 2017            |                 | <b>CIERIN</b>                                                                                                    |
|--------------------------------------------|--------------------------------------------|------------------------|-----------------|----------------------------------------------------------------------------------------------------|
| Team Home<br>As a Staff me<br>the Event Na | Roste<br>ember, you car<br>me link for eve | Events Files Stats     | Payments Announ | This is a "Windsor #2 - Baatz" Communication from Craig. Please<br>make sure you have taken action regarding the Important Note<br>below.                                                                        |
| Add Event                                  |                                            |                        |                 | Good news! Town of Windsor Recreation is using TeamSideline to<br>manage the Fall Youth Basketball Teams this season.                                                                                            |
| Date                                       | Time                                       | Event Name             |                 | TeamSideline Team Site – and each Team Site already has the Coach<br>information and Roster of Players. Dates, times and locations for                                                                           |
| 1/18/2017<br>(Wednesday)                   | 6:00 PM                                    | Practice               |                 | Practices and Games are also added as soon as they are published.                                                                                                    |
| 1/23/2017<br>(Monday)                      | 6:00 PM                                    | Practice               |                 | Click here to go to www.teamsideline.com/windsor, Sign In, and see<br>the link to the Windsor #2 - Baatz Team site. Use the email address<br>you received this email at, and your TeamSideline password, to sign |
| 1/25/2017<br>(Wednesday)                   | 6:00 PM                                    | Practice               |                 | in to the Town of Windsor Recreation site. (If you do not know your<br>password, just click the Forgot Password link on the Sign In page.)                                                                       |
| 1/28/2017<br>(Saturday)                    | 12:00 PM                                   | Vs Windsor #.1 - Baldw | in              | Once in TeamSideline you can do things like click the Communication<br>tab to communicate with your team, or click the Family & Friends tab                                                                      |
| 1/30/2017<br>(Monday)                      | 6:00 PM                                    | Practice               |                 | to invite other family members and friends to get information about<br>your team, such as game dates, times and locations.                                                                                       |
|                                            |                                            |                        |                 | TeamSideline is easy to use and helps make the Season fun for all.                                                                                                    |

Once rosters are ready to go and I click access for the coach to view their roster and Team Site you will receive the following email message from Team Sideline. You'll never need to ask when or where a game is again. Town of Windsor Recreation Important Note! Please help the Windsor #2 - Baatz. If you have not activated your TeamSideline Team site account, activate it now so you can get access to the Windsor #2 - Baatz Home Page. The Home Page has the Team Calendar, Team Announcements, Roster, and Contact information. If you have not signed up for a TeamSideline account, <u>click here</u>. -- It's free and only takes a few minutes.

#### How to reply back to Craig:

Use the same email "reply" link or button you always use to reply back to this Communication email from Craig.

Click here to go to TeamSideline.

Having problems viewing this e-mail? <u>click here</u>. To ensure delivery to your inbox, please add <u>customer.service@teamsideline.com</u> to your address book.

A mobile app is now available for iPhone's and Android Phones Search for teamsideline (all one word) in the app store. Log into account to once app is downloaded.

App Menu:

12:28 PM

ISprint LTE

# Below are images and helps for navigating the Mobile App:

#### App Home Screen displays 2 weeks' worth of upcoming practices and games

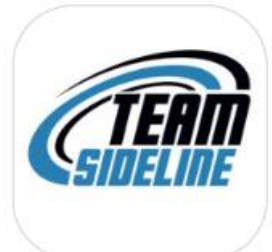

| •••• Spri         | nt LTE                 | 12:28 PM                                         | 7 * 🔳                                                                        |
|-------------------|------------------------|--------------------------------------------------|------------------------------------------------------------------------------|
|                   |                        | Calendar                                         |                                                                              |
|                   | Tue, Jan               | lick here to vie<br>09                           | w menu options                                                               |
| 04:30<br>Practice | PM - 05:30<br>Thu, Jan | PM Windsor #<br>click on pr<br>practice/ga<br>11 | 3 - Kershaw<br>actice/game to get<br>ame details such as<br>Id/gym/Home/Away |
| 04:30<br>Practice | PM - 05:30             | PM Windsor #                                     | 3 - Kershaw                                                                  |
|                   | Tue, Jan               | 16                                               |                                                                              |
| 04:30<br>Practice | PM - 05:30             | PM Windsor #                                     | 3 - Kershaw                                                                  |
|                   | Thu, Jan               | 18                                               |                                                                              |
| 04:30<br>Practice | PM - 05:30             | PM Windsor #                                     | 3 - Kershaw                                                                  |
|                   | Click her              | e to add your p<br>calendar                      | personal                                                                     |
|                   |                        |                                                  |                                                                              |
|                   | Sub                    | scribe to Calenda                                | ar                                                                           |

**Click here to view Communications Log** C Account Emails/Text sent and received Click here to view 2 week view calendar, ŤŤŤ Calendar main app screen Click here to view team roster and other Teams team details .... Click here to view send email/text to Send team contacts Practice Help п 🗑 6 Logout 04:30 PN Practice Ê Т 04:30 PN Practice

Rosters Page Images after click on Teams icon in app menu:

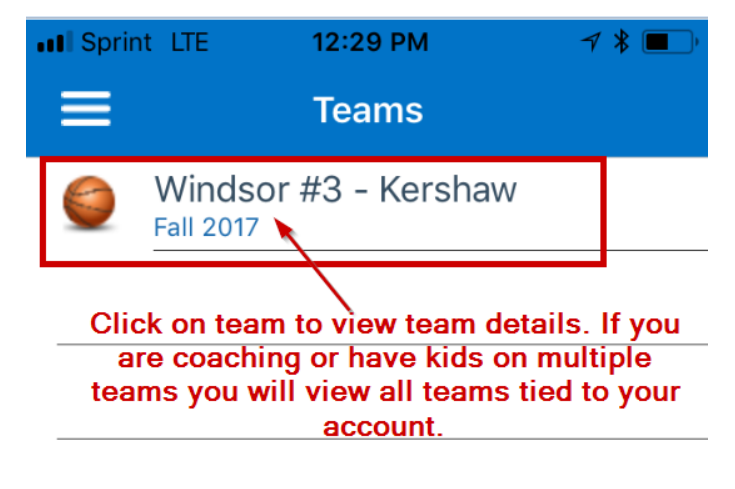

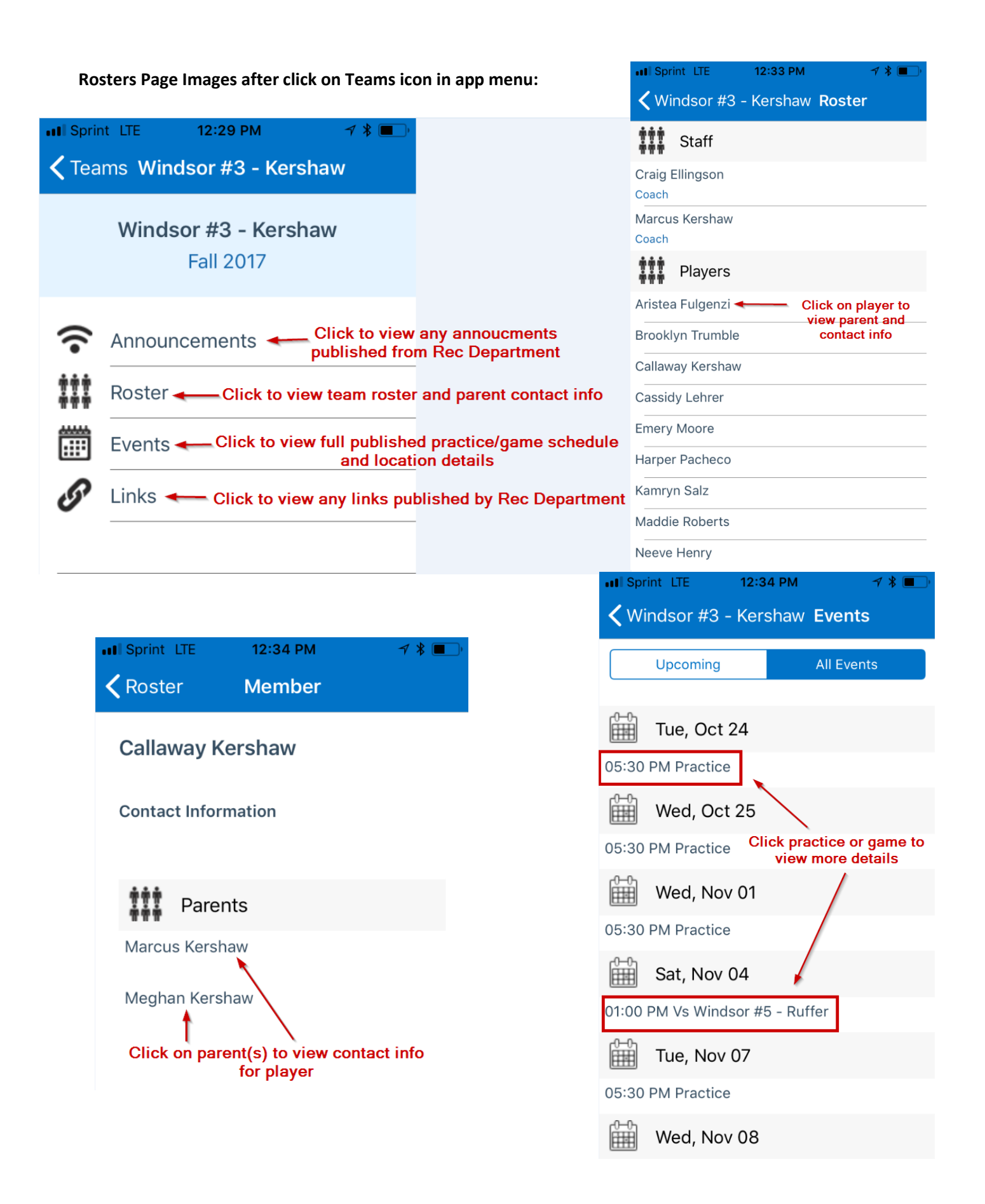

#### Communication Image from Send Icon in app menu:

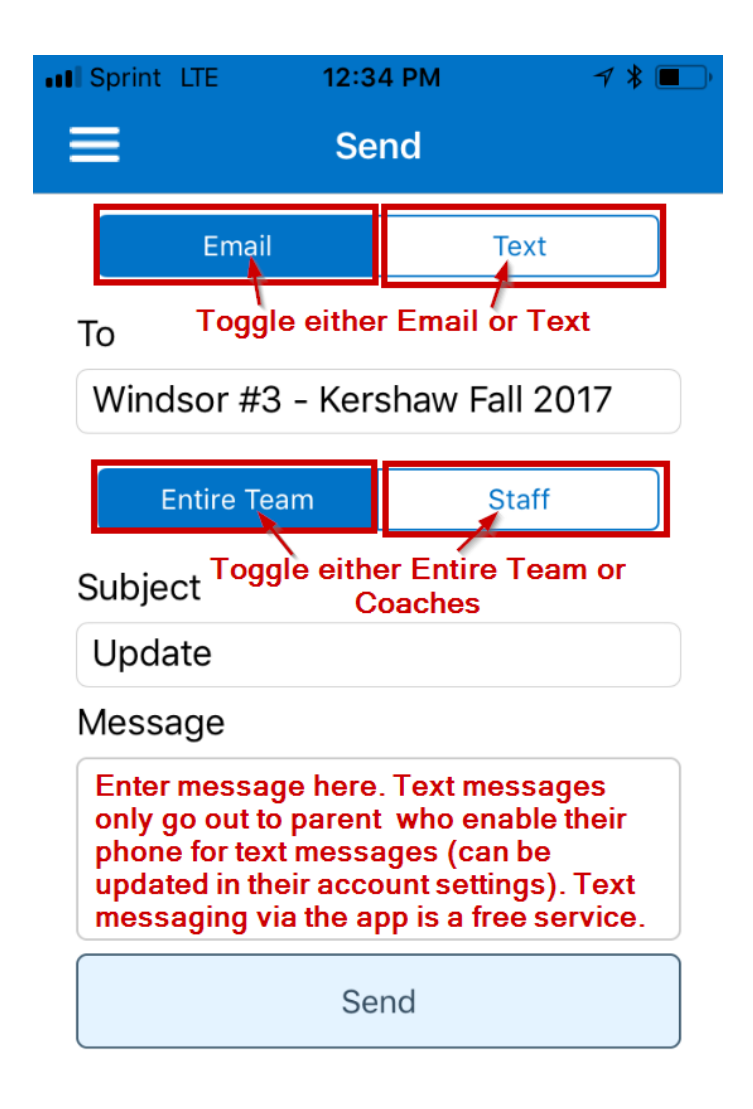

Communication Log Image from Account Icon in app menu:

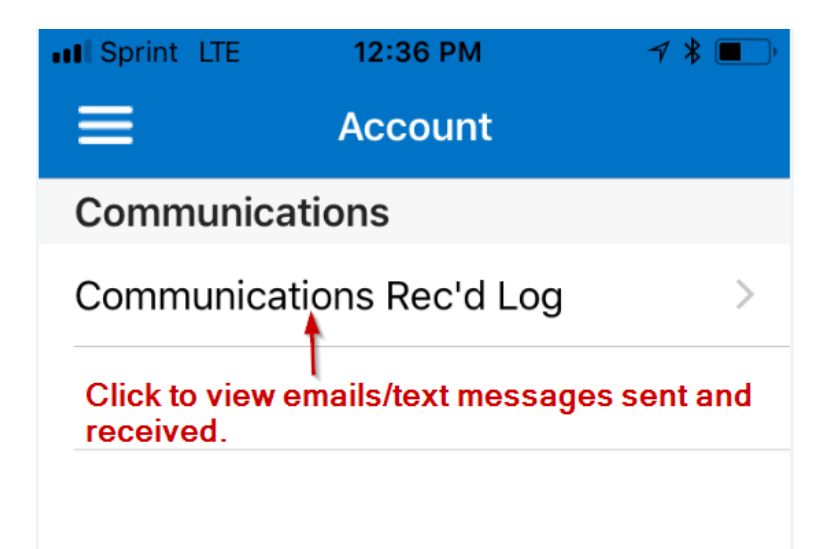

Again, if at any time you have questions on how to use or navigate Team Sideline please contact Matthew "Tiki" Lee, Recreation Coordinator at 970.674.3509 or <u>mwlee@windsorgov.com</u>